4-574-160-91(1)

## SONY

# 디지털 카메라

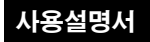

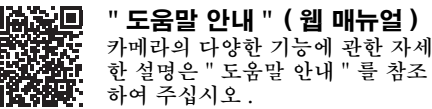

http://rd1.sony.net/help/dsc/1530/h\_zz/

Cyber-shot

DSC-RX100M4

하국어

### 카메라에 대하여 학습하기 ("도움말 안내 ")

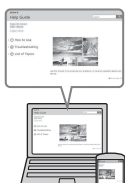

" 도움말 안내 " 는 온라인 설명서입니다. 컴퓨터 또는 스마트폰에서 " 도움말 안내 " 를 읽을 수 있습니다. 카메라의 다양한 기능에 관한 자세한 설명이 필요할 때 참조하여 주십시오.

URL:

http://rd1. sony. net/help/dsc/1530/h\_zz/

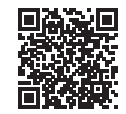

### 설명서 보기

본 카메라에는 내장 설명서가 탑재되어 있습니다.

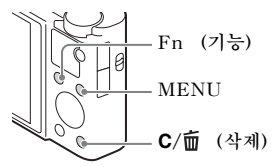

#### 카메라 내장 설명서

카메라가 MENU/Fn (기능) 항목과 설정 값에 관한 설명을 표시합니 다.

① MENU 버튼 또는 Fn (기능) 버튼을 눌러 주십시오.

② 원하는 항목을 선택한 다음에 C/亩 (삭제) 버튼을 눌러 주십시오.

```
식별부호: MSIP-RMI-SOK-DSC-RX100M4
상호명: 소니코리아 (주)
제품명칭: Digital Still Camera
모델명: DSC-RX100M4
제조연원: 제품에 표시
제조자/제조국가: Sony Corporation/China
```

경고

화재 또는 감전의 위험을 줄이기 위해 장치를 비 또는 습기에 노출시키 지 않도록 하여 주십시오.

### 중요 안전 지침 - 이들 지침을 잘 지키고 보관하여 주십시오 위험 화재 또는 감전의 위험을 줄이기 위해 이들 지침을 준 수하여 주십시오.

비배터리 팩

발열, 화재, 폭발 등의 위험을 수반할 수 있으니 다음 사항을 지켜주시기 바랍니 다.

- a) 육안으로 식별이 가능할 정도의 부풀음이 발생된 전지는 위험할 수 있으므로
   제조자 또는 판매자로 즉시 문의할 것
- b) 지정된 정품 충전기만을 사용할 것
- c) 화기에 가까이 하지 말 것 (전자레인지에 넣지 말 것)
- d) 여름철 자동차 내부에 방치하지 말 것
- e) 찜질방 등 고온다습한 곳에서 보관, 사용하지 말 것
- f) 전지 단자에 목걸이, 동전, 열쇠, 시계 등 금속 제품이 닿지 않도록 주의할 것
- g) 휴대 기기, 제조 업체가 보증한 리튬 2 차전지 사용할 것
- h) 분해, 압착, 관통 등의 행위를 하지 말 것
- i) 높은 곳에서 떨어뜨리는 등 비정상적 충격을 주지 말 것.
- j) 60℃이상의 고온에 노출하지 말 것
- k) 습기에 접촉되지 않도록 할 것

적절하게 폐기하는 것.

취급설명서로 지정한 충전 방법을 따라서 충전하는 것.

한국내 고객용

자율안전확인신고필증번호 : "KC" 의 가까이에 표시 형식명 : 전지 본체에 3 자릭로 표시 전지의 종류 : 리튬이온 콜리머 2 차 전지 제조가명 : Sony Corporation 수입자명 : 소니코리아 (주) 공칭 전압 : 전지 본체에 "V" 로 표시 정격 용량 : 전지 본체에 "mAh" 로 표시 제조 년월 : 그림 [A] 참조 제조국명 : 증국

그림 [A]

전지 제조년월은 라벨을 붙이기 위한 곳에 표시됩니다.

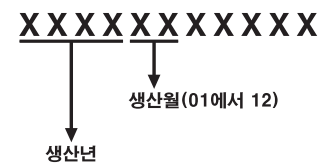

#### I AC 어댑터

AC 어댑터 사용 시에는 가까운 전원 콘센트를 사용하여 주십시오. 어댑터를 사용 하는 중에 오동작이 발생하면 즉시 전원 콘센트로부터 AC 어댑터를 뽑아 주십시 오.

이 기기는 가정용 (B 급) 전자과적합기기로서 주로 가정에서 사용하는 것을 목적 으로 하며, 모든 지역에서 사용할 수 있습니다.

#### | 주의점

데이터 전송 중에 정전기나 전자기 등의 영향으로 인하여 전송이 중지되었을 경우 (데이터 전송에 실패했을 경우)에는 응용프로그램을 다시 실행하거나 통신 케이 블 (USB 등)을 뺐다가 다시 접속하여 주십시오.

본 제품은 검사를 통하여 3 미터 이내의 연결 케이블을 사용하는 경우 EMC(Electromagnetic Compatibility: 전자파 적합) 규정의 기준 한계를 준 수함이 판명되었습니다.

본 기기의 화상 및 사운드는 특정 주파수의 전자기장으로 인하여 영향을 받을 수 도 있습니다.

해당 무선설비는 전파혼신 가능성이 있으므로 인명안전과 관련된 서비스를 할 수 없습니다.

### 부속품 확인하기

괄호 안의 숫자는 개수를 나타냅니다.

- 카메라 (1)
- 충전식 배터리 팩 NP-BX1 (1)
- 마이크로 USB 케이블 (1)
- AC 어댑터 (1)
- 전원 코드 (미국 및 캐나다에서는 별매) (1)
- 손목 끈 (1)
- 끈 어댑터 (2) (끈 어댑터는 그림과 같이 어깨 끈 (별매)을 부착하는데 사용됩니다.)

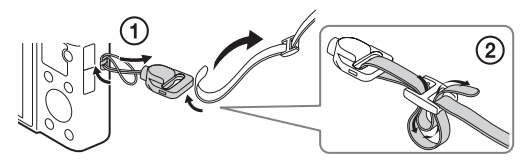

- 사용설명서 (본 설명서) (1)
- Wi-Fi Connection/One-touch (NFC) Guide (1) 이 가이드는 Wi-Fi 연결을 필요로 하는 기능을 설명합니다.

Wi-Fi 기능 / 원터치 (NFC) 기능에 관한 더 자세한 사항은 "Wi-Fi Connection/One-touch (NFC) Guide" (부속) 또는 "도움말 안내" (2 페이지)를 참조하여 주십시오.

#### 언어 설정에 관하여

필요한 경우에는 카메라를 사용하기 전에 화면 언어를 변경하여 주십 시오 (16 페이지).

### 각부 명칭

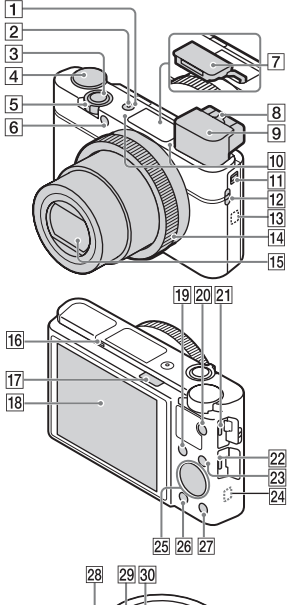

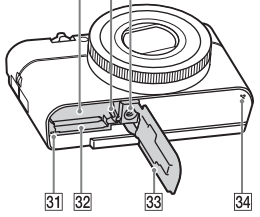

- 1 ON/OFF (전원) 버튼
- 2 전원 / 충전 램프
- 3 셔터 버튼
- 4 모드 다이얼
  - AUTO (자동 모드) /
    - P (프로그램 자동) /
  - A (조리개 우선) / S (셔터 우선) /
  - S (세터 구선) / M (수동 노출) /
    - MR (메모리 호출) /
  - (동영상) /
  - HFR (높은 프레임 속도) /
  - 🗖 (스위프 파노라마) /
  - SCN (장면 선택)
- 5 촬영시: W/T (줌) 레버 보기: ▲ (인덱스) 레버/재 생 줌 레버
- 6 셀프타이머 램프 /AF 보조광
- 7 플래시
  - 손가락으로 플래시를 가리지 마십시오.
  - 플래시를 사용하려면 \$ (플래 시 팝업) 스위치를 밀어 주십 시오. 플래시를 사용하지 않을 때는 손으로 눌러서 넣어 주십 시오.
- 8 디옵터 조절 레버

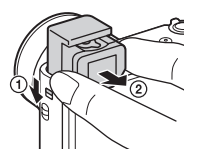

- 뷰파인더를 사용할 때는 뷰파 인더 팝업 스위치를 아래로 민 다음에 (①) 찰칵하고 소리가 날 때까지 뷰파인더로부터 아 이피스를 당겨 주십시오 (②).
- 뷰파인더를 들여다 보면 뷰파 인더 모드가 활성화되고 뷰파 인더로부터 멀어지면 보기 모 드가 모니터 모드로 되돌아갑 니다.
- 10 마이크
- 11 뷰파인더 팝업 스위치
- 12 끈 부착용 고리
- 13 🔃 (N 마크)
  - NFC 기능이 달린 스마트폰에 카메라를 접속할 때 마크를 접 촉시켜 주십시오.
  - NFC (Near Field Communication)는 근거리 무선 통신 기술의 국제 표준입 니다.
- 14 조작 링
- 15 렌즈
- 16 아이 센서
- 17 \$ (플래시 팝업) 스위치

18 모니터

 모니터를 보기 쉬운 각도로 조 절해서 위치에 구애 받지 않고 촬영할 수 있습니다.

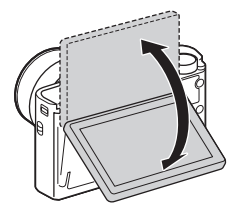

- 19 촬영시: Fn (기능) 버튼 보기: ┨ (스마트폰으로 보 내기) 버튼
- 20 MOVIE (동영상) 버튼
- 21 다기능 / 마이크로 USB 단자
  - 마이크로 USB 대응 장치를 지원합니다.
- 22 HDMI 마이크로 잭
- 23 MENU 버튼
- 24 Wi-Fi 안테나 (내장)
- 25 조작 휠
- 26 🕨 (재생) 버튼
- 27 C/亩 (커스텀 / 삭제) 버튼
- 28 배터리 삽입 슬롯
- 29 배터리 잠금 레버
- 30 삼각대 소켓 구멍
  - 삼각대에는 길이가 5.5 mm 미만의 나사를 사용하여 주십 시오. 그렇지 않으면 카메라를 단단하게 고정시킬 수 없을뿐 더러 카메라에 손상을 입히는 경우가 있습니다.
- 31 액세스 램프
- 32 메모리 카드 슬롯
- 33 배터리 / 메모리 카드 커버
- 34 스피커

### 배터리 팩의 삽입

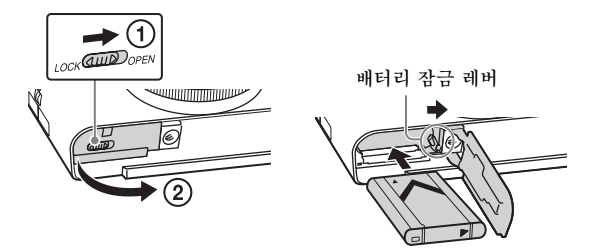

### 1 커버를 열어 주십시오.

### 2 배터리 팩을 넣어 주십시오.

- 그림과 같이 배터리 잠금 레버를 누른 상태로 배터리 팩을 넣어 주십시오. 삽입 후에는 반드시 배터리 잠금 레버가 잠기도록 하여 주십시오.
- 배터리를 정확하게 넣지 않고 커버를 닫으면 카메라가 손상되는 경우가 있습니다.

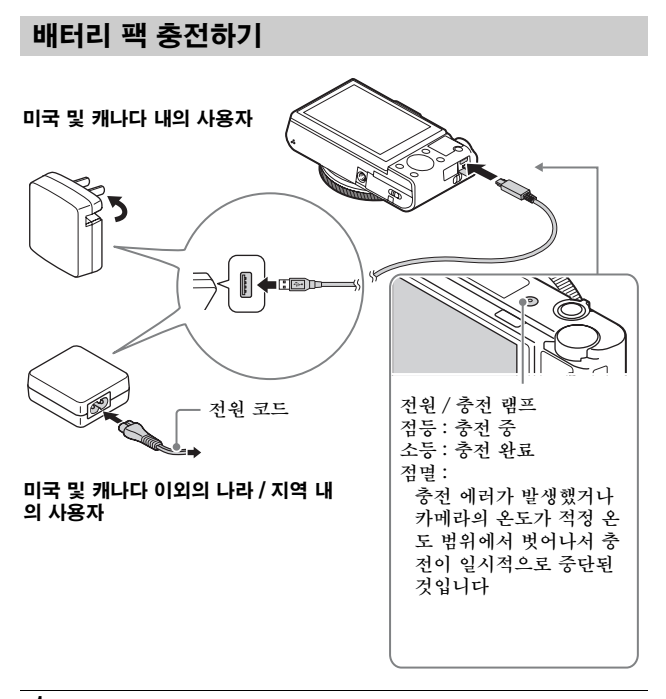

1 마이크로 USB 케이블 (부속) 을 사용해 카메라를 AC 어댑터 (부속) 에 연결하십시오.

### 2 AC 어댑터를 전원 콘센트에 연결하여 주십시오.

전원 / 충전 램프가 오렌지색으로 켜지고 충전이 시작됩니다.

- 배터리를 충전하는 동안에는 카메라의 전원을 꺼 주십시오.
- 부분적으로 충전한 경우일지라도 배터리 팩을 충전할 수 있습니다.
- 전원/충전 램프가 점멸하고 충전이 완료되지 않으면 배터리 팩을 꺼냈다가 다시 넣어 주십시오.

주의

- AC 어댑터를 전원 콘센트에 연결했을 때 카메라의 전원/충전 램프가 점멸 하면 온도가 권장 범위에서 벗어나서 충전이 일시적으로 중단된 것을 의미 합니다. 온도가 권장 범위 이내가 되면 다시 충전됩니다. 배터리는 주위 온 도 10℃에서 30℃의 범위 내에서 충전하는 것이 좋습니다.
- 배터리의 단자 부분이 더러워져 있으면 배터리 팩이 효과적으로 충전되지 않는 경우가 있습니다. 이러한 경우에는 부드러운 천이나 면봉을 사용해서 가볍게 먼지를 닦아내서 배터리의 단자 부분을 청소하여 주십시오.
- AC 어댑터 (부속)를 가까운 전원 콘센트에 연결하여 주십시오. AC 어댑 터 사용 중에 고장이 발생하면 즉시 전원 콘센트로부터 플러그를 뽑아서 전원을 차단하여 주십시오.
- 충전이 완료되면 전원 콘센트로부터 AC 어댑터를 뽑아 주십시오.
- 반드시 Sony 순정 배터리 팩, 마이크로 USB 케이블 (부속), 및 AC 어댑 터 (부속) 만 사용하여 주십시오.
- 일부 국가 / 지역에서는 AC 어댑터 AC-UD11 (별매)를 판매하지 않는 경우가 있습니다.

### ■충전 시간 (만충전)

AC 어댑터 (부속) 사용 시의 충전 시간은 약 230 분입니다. 배터리 팩 이 완전이 충전되어 있으면 전원 / 충전 램프가 켜졌다가 곧 꺼집니다.

#### 주의

• 위의 충전 시간은 25℃의 온도에서 완전히 방전된 배터리 팩을 충전하는 데 걸리는 시간입니다. 사용 조건 및 상황에 따라 충전 시간이 더 길어질 수 있습니다.

### ■컴퓨터에 연결해서 충전하기

마이크로 USB 케이블을 사용해서 카메라를 컴퓨터에 연결하면 배터 리 팩을 충전할 수 있습니다. 카메라의 전원을 끈 상태로 카메라를 컴퓨 터에 연결하여 주십시오.

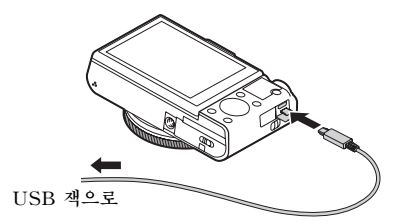

#### 주의

- 전원에 연결하지 않은 노트북 컴퓨터에 카메라를 연결하면 노트북 컴퓨터 의 배터리 잔량이 줄어듭니다. 이보다 더 오래 배터리 팩을 충전하지 마십 시오.
- 컴퓨터와 카메라를 USB 로 연결하고 있을 때 컴퓨터 전원을 조작하거나 재시동하거나 또는 절전 모드를 해제하지 마십시오. 카메라의 고장을 유발 하는 원인이 될 수 있습니다. 컴퓨터의 전원을 켜고 끄거나 재 시작하거나 슬립 모드로부터 복귀할 때는 사전에 카메라와 컴퓨터를 분리하여 주십시 오.
- 자작 컴퓨터 또는 개조한 컴퓨터 사용 시에는 충전을 보증할 수 없습니다.

■촬영 및 재생할 수 있는 배터리 작동 시간 및 이미지 수

|                 |      | 배터리 작동 시간 | 이미지 수      |
|-----------------|------|-----------|------------|
| 촬영 (정지<br>이미지)  | 모니터  | -         | 약 280 이미지  |
|                 | 뷰파인더 | -         | 약 230 이미지  |
| 일반적인 동영<br>상 촬영 | 모니터  | 약 45 분    | -          |
|                 | 뷰파인더 | 약 45 분    | -          |
| 연속 동영상<br>촬영    | 모니터  | 약 80 분    | -          |
|                 | 뷰파인더 | 약 85 분    | -          |
| 보기 (정지 이미지)     |      | 약 200 분   | 약 4000 이미지 |

#### 주의

- 위의 이미지 수는 배터리 팩이 완전히 충전되어 있을 때의 값입니다. 사용 조건에 따라 이미지 수가 줄어들 수 있습니다.
- 촬영할 수 있는 이미지 수는 다음과 같은 조건 하에서의 촬영을 전제로 하고 있습니다: -Sony Memory Stick PRO Duo™ (Mark2) (별매) 사용하기 -주위 온도 25℃에서 배터리 팩을 사용. - [표시 품질] 은 [표준] 으로 설정됩니다.
- " 촬영 (정지 이미지)" 에 대한 숫자는 CIPA 표준을 토대로 한 것으로 다음과 같은 조건 하에서의 촬영을 전제로 하고 있습니다:
  (CIPA: Camera & Imaging Products Association)
  -DISP는 [모든 정보 표시] 로 설정됩니다.
  -30 초 간격으로 촬영한 경우.
  -W 와 T 측으로 번갈아 가며 줌 전환.
  -두 번 주기로 플래시가 터질 경우.
  -열 번 주기로 전원을 켜고 끌 경우.
  동영상 촬영 시간은 CIPA 표준을 토대로 산출된 것으로 다음과 같은 조건 하에서의 촬영을 전제로 하 것입니다:
  - -[**11** 녹화 설정]: 60i 17M (FH) /50i 17M (FH)
  - -일반적인 동영상 촬영 : 반복적인 촬영 시작 / 정지, 줌, 전원 켬 / 끔을 토 대로 한 배터리 작동 시간.
  - -연속 동영상 촬영 : 한계 (29 분) 에 도달할 때까지 중단 없이 촬영한 다 음에 계속해서 MOVIE 버튼을 다시 누르는 동작을 토대로 한 배터리 작 동 시간. 줌 등의 다른 기능은 조작하지 않음.

### ∎전원 공급

이미지를 촬영 또는 재생 중에 AC 어댑터 (부속) 를 사용해서 전원을 공급하여 배터리 팩의 소모를 줄일 수 있습니다.

#### 주의

- 배터리 전력이 남아있지 않으면 카메라가 작동하지 않습니다. 충분히 충전 된 배터리 팩을 카메라에 넣어 주십시오.
- 전원 콘센트로부터 전원을 공급하면서 카메라를 사용할 때는 모니터에 아이콘 ((@220)♥) 이 표시되어 있어야 합니다.
- 전원 콘센트로부터 전원이 공급되고 있는 동안에는 배터리 팩을 제거하지 마십시오. 배터리 팩을 제거하면 카메라의 전원이 꺼집니다.
- 액세스 램프 (8 페이지)가 켜져 있을 때는 배터리 팩을 제거하지 마십시 오. 메모리 카드 상의 데이터가 손상될 수 있습니다.
- 전원이 켜져 있는 한 카메라가 AC 어댑터에 연결되어 있더라도 배터리 팩 이 충전되지 않습니다.
- 특정 조건 하에서는 AC 어댑터를 사용하더라도 배터리로부터 추가로 전 원이 공급되는 경우가 있습니다.
- USB 연결을 통해 전원이 공급되는 동안 카메라 내부의 온도가 올라가서 연속 촬영 시간이 짧아지는 경우가 있습니다.

### 메모리 카드 (별매) 넣기

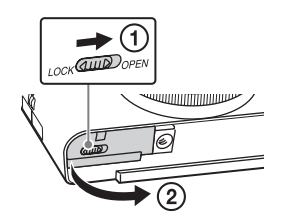

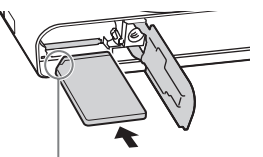

반드시 잘린 모서리가 올바 른 방향을 향하도록.

### 1 커버를 열어 주십시오.

### 2 메모리 카드를 넣어 주십시오.

• 모서리가 잘린 부분이 그림과 같은 방향을 향하도록 해서 찰칵 하 고 제자리에 들어맞을 때까지 메모리 카드를 넣어 주십시오.

### 3 커버를 닫으십시오.

### ■사용할 수 있는 메모리 카드

|                             | 정지 이         | 동영상                 |                     |                   |
|-----------------------------|--------------|---------------------|---------------------|-------------------|
| 메포티 카드                      | 미지           | MP4                 | AVCHD               | XAVC S            |
| Memory Stick PRO Duo        | >            | ✔<br>(Mark2만<br>해당) | ✔<br>(Mark2만<br>해당) | Ι                 |
| Memory Stick PRO-HG<br>Duo™ | ~            | ~                   | ~                   | _                 |
| Memory Stick Micro™<br>(M2) | ~            | ✔<br>(Mark2만<br>해당) | ✔<br>(Mark2만<br>해당) | _                 |
| SD 메모리 카드                   | . /          | . /*1               | . /*1               |                   |
| SDHC 메모리 카드                 | ~            | ~                   | ~                   | -                 |
| SDXC 메모리 카드                 | ~            | $\checkmark^{*1}$   | $\checkmark^{*1}$   | $\checkmark^{*2}$ |
| microSD 메모리 카드              | . /          | . /*1               | . /*1               |                   |
| microSDHC 메모리 카드            | ×            | V                   | V                   | _                 |
| microSDXC 메모리 카드            | $\checkmark$ | $\checkmark^{*1}$   | $\checkmark^{*1}$   | $\checkmark^{*2}$ |

\*<sup>1</sup>SD 속도 클래스 4: CLASS④ 이상 또는 UHS 속도 클래스 1: 1 이상 \*<sup>2</sup>다음과 같은 조건을 모두 만족하는 메모리 카드 : -64 GB 이상의 용량

-SD 속도 클래스 10: CLASS @ 또는 UHS 속도 클래스 1: 1 이상 100 Mbps 이상으로 촬영 시 UHS Speed Class 3: 3가 필요합니다.

• 기록 가능 정지 이미지 수 및 동영상 촬영 가능 시간에 관한 자세한 사항은 31 에서 32 페이지를 참조하여 주십시오. 표에서 원하는 용량의 메모리 카 드를 선택하여 주십시오.

#### 주의

- 모든 메모리 카드에 대해 올바른 동작이 보증되는 것은 아닙니다. Sony 이외의 다른 업체 제품의 메모리 카드의 경우에는 해당하는 업체에 문의하 여 주십시오.
- 본 카메라에서 Memory Stick Micro 또는 microSD 메모리 카드를 사용할 때는 반드시 적절한 어댑터를 사용하여 주십시오.

### ■메모리 카드 / 배터리 팩을 제거하려면

메모리 카드 : 메모리 카드를 한 번 눌러서 메모리 카드가 방출되도록 하여 주십시오. 배터리 팩 : 배터리 잠금 레버를 밀어 주십시오. 배터리 팩을 떨어뜨리 지 않도록 주의하여 주십시오.

#### 주의

 • 액세스 램프 (8 페이지)가 점등하고 있을 때는 절대로 메모리 카드 / 배터 리 팩을 제거하지 마십시오. 메모리 카드 내의 데이터가 손상되는 원인이 될 수 있습니다.

### 언어 및 시계 설정하기

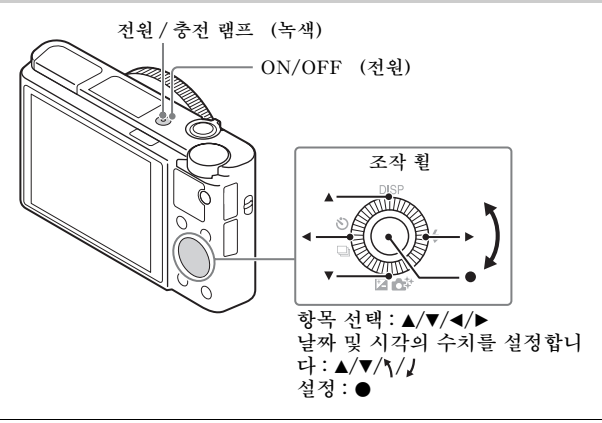

### 1 ON/OFF (전원) 버튼을 눌러 주십시오.

처음으로 카메라의 전원을 켜면 언어 설정 화면이 표시됩니다.

- 전원이 켜지고 작동을 할 수 있을 때까지 약간의 시간이 걸리는 경우가 있습니다.
- 2 원하는 언어를 선택한 다음에 조작 휠의 를 눌러 주십 시오.

날짜 & 시각 설정 화면이 표시됩니다.

### ୍ଲ З 화면 상에서 [확인]이 선택된 것을 확인한 다음에 ●를 16 눌러 주십시오.

### 4 화면 상의 지시를 따라 원하는 지역을 선택한 다음에 ● 를 눌러 주십시오.

- 5 [서머타임], [날짜 / 시간], 및 [날짜 형식]을 선택한 다 음에 ●를 눌러 주십시오.
  - [날짜/시간] 설정 시에 자정은 12:00 AM으로 표시되고 정오는 12:00 PM 으로 표시됩니다.

### 6 [확인]이 선택되어 있는 것을 확인한 다음에 ● 를 눌러 주십시오.

### 정지 이미지 / 동영상 촬영하기

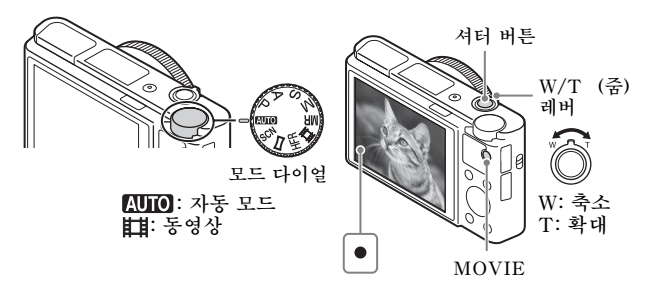

정지 이미지 촬영하기

1 셔터 버튼을 반쯤 눌러서 초점을 맞추십시오. 이미지에 초점이 맞춰지면 비프 음이 들리고 ● 지시등이 점등합니다.

### 2 셔터 버튼을 끝까지 눌러서 이미지를 촬영하여 주십시 오.

### 1 MOVIE (동영상) 버튼을 눌러서 촬영을 시작하여 주십 시오.

• W/T (줌) 레버를 사용해서 줌 배율을 변경하여 주십시오.

### 2 촬영을 정지하려면 MOVIE 버튼을 다시 누르십시오.

#### 주의

- 동영상 촬영 중에 줌 기능을 사용하면 카메라의 작동 음이 기록됩니다. 특히 [줌 속도] 가 [고속] 으로 설정되어 있고 [링의 줌 기능] 이 [빠르게] 로 설정되어 있을 때는 카메라로부터의 사운드가 기록되기 쉽습니다. 동영 상 촬영이 종료되면 MOVIE 버튼의 작동 음도 기록되는 경우가 있습니다.
- 주변 온도가 약 25℃일 때 카메라의 기본 설정으로 한 번에 최대 약 29 분 동 안 연속으로 동영상을 촬영할 수 있습니다. 동영상 촬영이 완료되면 MOVIE 버튼을 다시 눌러서 촬영을 다시 시작할 수 있습니다. 주위 온도에 따라서는 카메라를 보호하기 위해 촬영이 정지되는 경우가 있습니다.

### 이미지 보기

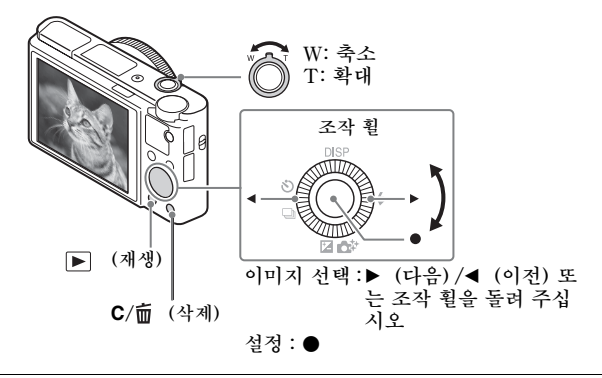

### 1 ▶ (재생) 버튼을 누르십시오.

### ■다음 / 이전 이미지 선택하기

조작 휠의 ▶ (다음)/◀ (이전)을 누르거나 조작 휠을 돌려서 이미지를 선택하여 주십시오. 동영상을 보려면 조작 휠의 가운데에 있는 ●를 눌 러 주십시오.

### ■이미지 삭제하기

- C/m (삭제) 버튼을 눌러 주십시오.
- ② 조작 휠의▲를 사용해서 [삭제]를 선택한 다음에 ●를 눌러 주십시 오.

### ■이미지 촬영으로 되돌아가기

셔터 버튼을 반쯤 눌러 주십시오.

### 그 밖의 기능 소개

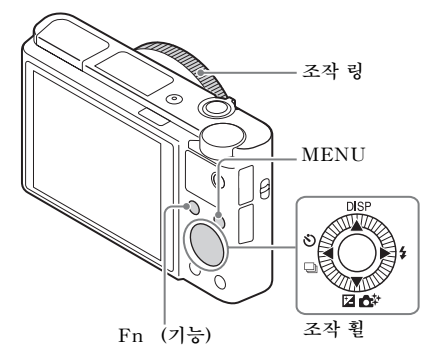

■조작 휠

DISP (표시 내용): 화면 표시를 변경할 수 있습니다.

〇/□ (드라이브 모드): 단일 촬영, 연속 촬영, 또는 브래킷 촬영 등으로 촬영 방식을 전환할 수 있습니다.

☑ ▲ (노출 보정 / 독창적인 사진): 이미지의 밝기를 조절할 수 있습 니다./ 직관적으로 카메라를 조작해서 나만의 이미지를 쉽게 촬영할 수 있습니다.

(플래시 모드): 정지 이미지용 플래시 모드를 선택할 수 있습니다.

#### ■Fn (기능) 버튼

12 가지의 기능을 등록해서 촬영 시에 기능을 호출할 수 있습니다. ① Fn (기능) 버튼을 눌러 주십시오.

② 조작 휠의 ▲/▼/◀/▶ 를 눌러서 원하는 기능을 선택하여 주십시오.
③ 조작 휠 또는 조작 링을 돌려서 설정 값을 선택하여 주십시오.

#### ∎조작 링

조작 링에 자주 사용하는 기능을 할당할 수 있습니다. 촬영 시에 조작 링을 돌리기만 함으로써 설정을 변경할 수 있습니다. ■메뉴 항목

🚺 (카메라 설정)

| 🖾 이미지 크기      | 정지 이미지의 크기를 선택합니다.                                                 |
|---------------|--------------------------------------------------------------------|
| 🗠 종횡비         | 정지 이미지에 대한 종횡비를 선택합니다.                                             |
| 🖾 화질          | 정지 이미지에 대한 화질을 설정합니다.                                              |
| 크기 (Dual Rec) | 동영상 녹화 시에 촬영되는 정지 이미지의 크기<br>를 설정합니다.                              |
| 화질 (Dual Rec) | 동영상 녹화 시에 촬영되는 정지 이미지의 화질<br>을 설정합니다.                              |
| 盽 파일 형식       | 동영상 파일 형식을 선택합니다.                                                  |
| 眭井 녹화 설정      | 촬영된 동영상 프레임의 크기를 선택합니다.                                            |
| 듀얼 비디오 녹화     | XAVC S 동영상과 MP4 동영상 또는 AVCHD<br>동영상과 MP4 동영상을 동시에 기록할지를 설<br>정합니다. |
| 🎹 HFR 설정      | 높은 프레임 속도 촬영 설정을 수행합니다.                                            |
| 파노라마 : 크기     | 파노라마 이미지의 크기를 선택합니다.                                               |
| 파노라마 : 방향     | 파노라마 이미지에 대한 촬영 방향을 설정합니<br>다.                                     |
| 드라이브 모드       | 연속 촬영과 같은 드라이브 모드를 설정합니다.                                          |
| 브래킷 설정        | 브래킷 모드에서 셀프타이머 촬영, 노출 브래킷<br>용 촬영 순서, 및 화이트 밸런스 브래킷을 설정합<br>니다.    |
| 플래시 모드        | 플래시를 설정합니다.                                                        |
| 플래시 보정        | 플래시의 출력 강도를 조절합니다.                                                 |
| 적목 현상 감소      | 플래시 사용 시에 적안 현상을 감소시킵니다.                                           |
| 초점 모드         | 초점 방식을 선택합니다.                                                      |
| 초점 영역         | 초점 영역을 선택합니다.                                                      |
| 🗠 AF 보조광      | 어두운 장면에서 초점을 맞출 수 있도록 빛을 제<br>공하는 AF 보조광을 설정합니다.                   |
| 노출 보정         | 전체 이미지의 밝기를 보정합니다.                                                 |
| ISO           | 빛에 대한 감도를 조절합니다.                                                   |

кр 21

| ISO AUTO 최소<br>속도 | [ISO AUTO] 모드에서 ISO 감도가 변하기 시<br>작하는 최저 셔터 속도를 설정합니다.                                                  |
|-------------------|----------------------------------------------------------------------------------------------------|
| ND 필터             | 광량을 줄이는 기능을 설정합니다. 셔터 속도를<br>줄이거나 조리개 값을 줄이는 등의 설정을 할 수<br>있습니다.                                       |
| 측광 모드             | 밝기 측정 방식을 선택합니다.                                                                                       |
| 화이트 밸런스           | 이미지의 색조를 조절합니다.                                                                                        |
| DRO/ 자동 HDR       | 밝기와 콘트라스트를 자동으로 보정합니다.                                                                                 |
| 마이 스타일            | 원하는 이미지 처리를 선택합니다. 콘트라스트,<br>채도, 및 선명도도 조절할 수 있습니다.                                                    |
| 사진 효과             | 더 인상적이고 예술적인 표현을 얻기 위한 필터<br>효과를 선택합니다.                                                                |
| 픽쳐 프로파일           | 동영상 촬영 시에 색이나 색조와 같은 설정을 변<br>경합니다.                                                                    |
| 초점 확대             | 초점을 확인할 수 있도록 촬영 전에 이미지를 확<br>대합니다.                                                                    |
| 🗠 장시간 노출 NR       | 셔터 속도를 1/3 초 이상으로 설정해서 촬영할<br>때 노이즈 감쇄 처리를 설정합니다.                                                      |
| 🗠 고감도 ISO NR      | 고 감도 촬영을 위한 노이즈 감쇄 처리를 설정합<br>니다.                                                                      |
| 중앙 Lock-on AF     | 촬영 화면에서 가운데 버튼을 누르면 피사체를<br>추적해서 계속해서 초점을 맞추는 기능을 설정합<br>니다.                                           |
| 미소 / 얼굴 인식        | 얼굴을 검출해서 자동으로 다양한 설정을 조절하<br>는 기능을 선택합니다. 스마일을 검출하면 자동<br>으로 셔터가 작동하도록 설정합니다.                          |
| 자동 Dual Rec       | 동영상 촬영 중에 사람을 포함하는 인상적인 구<br>도가 검출되면 자동으로 셔터가 작동하도록 설정<br>합니다.                                         |
| 🗠 소프트 스킨 효과       | 소프트 스킨 효과와 효과의 강도를 설정합니다.                                                                              |
| 🗠 자동 프레이밍         | 얼굴, 근접, 또는 Lock-on AF 기능으로 추적<br>한 피사체 촬영 시에 장면을 분석해서 자동으로<br>이미지를 잘라내 더 인상적인 구도로 또 다른 이<br>미지를 저장합니다. |

<sup>кв</sup> 22

| 자동 모드        | 인텔리전트 자동 또는 프리미엄 자동을 선택해서<br>촬영할 수 있습니다.                                                 |
|--------------|------------------------------------------------------------------------------------------|
| 장면 선택        | 다양한 장면 조건에 맞는 사전 설정을 선택합니<br>다.                                                          |
| 높은 프레임 속도    | 높은 프레임 속도 촬영 중에 피사체 또는 효과에<br>적합한 노출 모드를 선택합니다.                                          |
| 동영상          | 피사체 또는 효과에 적합한 노출 모드를 선택합<br>니다.                                                         |
| C SteadyShot | 정지 이미지 촬영을 위한 SteadyShot 을 설정<br>합니다. 카메라를 잡고 촬영할 때 카메라 흔들림<br>으로 인해 이미지가 흐려지는 것을 줄여줍니다. |
| 田 SteadyShot | 동영상 촬영을 위한 SteadyShot 을 설정합니<br>다.                                                       |
| 🖾 색 공간       | 재현 가능한 색의 범위를 변경합니다.                                                                     |
| 眲 자동 저속 셔터   | 동영상 모드에서 주변의 밝기에 따라 자동으로<br>셔터 속도를 조절하는 기능을 설정합니다.                                       |
| 오디오 녹음       | 동영상 촬영 시에 오디오를 기록할지를 설정합니<br>다.                                                          |
| 마이크 참조 레벨    | 동영상 촬영 시의 마이크 레벨을 선택합니다.                                                                 |
| 바람 소리 감소     | 동영상 촬영 시에 바람 소리를 감소시킵니다.                                                                 |
| 메모리 호출       | 모드 다이얼이 MR (메모리 호출)로 설정되어 있<br>을 때 사전에 등록된 설정을 선택합니다. 광학 줌<br>배율 등을 등록할 수 있습니다.          |
| 메모리          | 원하는 모드 또는 카메라 설정을 등록합니다.                                                                 |

### 🛟 (사용자 정의)

| 제브라 패턴    | 밝기를 조절하기 위한 스트라이프를 표시합니다.                 |
|-----------|-------------------------------------------|
| [] MF 도우미 | 수동으로 초점을 조절할 때 확대 이미지를 표시<br>합니다.         |
| 초점 확대 시간  | 이미지를 확대해서 표시하는 시간을 설정합니다.                 |
| 눈금표시      | 구조적인 윤곽을 정렬시킬 수 있도록 하는 격자<br>선 표시를 설정합니다. |
| 目 표시 보기   | 동영상 촬영 시에 모니터 상에 마커를 표시할지<br>를 설정합니다.     |

кв 23

| 盽 표시 설정        | 동영상 촬영 시에 모니터 상에 표시된 마커를 설<br>정합니다.                                      |
|----------------|--------------------------------------------------------------------------|
| 자동 리뷰          | 촬영 후에 촬영된 이미지를 표시하는 자동 리뷰<br>를 설정합니다.                                    |
| DISP 버튼        | 조작 휠의 DISP 를 눌렀을 때 모니터 또는 뷰파<br>인더에 표시되는 정보의 종류를 설정합니다.                  |
| 피킹 레벨          | 수동으로 초점을 조절할 때 특정 색으로 초점 범<br>위의 윤곽을 강조합니다.                              |
| 피킹 색상          | 피킹 기능에 사용되는 색을 설정합니다.                                                    |
| 노출 설정 가이드      | 촬영 화면에서 노출 설정 변경 시에 표시되는 가<br>이드를 설정합니다.                                 |
| Live View 표시   | 화면 표시에서 노출 보정과 같은 설정을 반영시<br>킬지를 설정합니다.                                  |
| [2]·사전 - AF    | 셔터 버튼을 반쯤 누르기 전에 자동 초점을 수행<br>할지를 설정합니다.                                 |
| 줌 속도           | 줌 레버 조작 시에 줌 속도를 설정합니다.                                                  |
| 줌 설정           | 줌 사용 시에 클리어 이미지 줌 및 디지털 줌을<br>사용할지를 설정합니다.                               |
| FINDER/MONITOR | 뷰파인더와 모니터간의 전환 방식을 설정합니다.                                                |
| 카드 없이 촬영       | 메모리 카드가 들어있지 않을 때 셔터를 릴리스<br>할지를 설정합니다.                                  |
| 🖾 반셔터 시 AEL    | 셔터 버튼을 반쯤 눌렀을 때 AEL을 수행할지를<br>설정합니다. 이것은 초점과 노출을 따로 조절하<br>고자 할 때 유용합니다. |
| 🗠 셔터 유형        | 정지 이미지 촬영 시에 기계식 셔터를 사용할지<br>전자식 셔터를 사용할지를 설정합니다.                        |
| 셀프카메라 / 타이머    | 스크린을 위로 약 180 도 정도 기울였을 때 3 초<br>지연 셸프타이머를 사용할지를 설정합니다.                  |
| 얼굴 등록          | 우선적으로 초점을 맞출 사람을 등록 또는 변경<br>합니다.                                        |
| 🗠 날짜 쓰기        | 정지 이미지에 촬영 날짜 기록 여부를 설정합니<br>다.                                          |
| 기능 메뉴 설정       | Fn (기능) 버튼을 눌렀을 때 표시되는 기능을 커<br>스터마이즈합니다.                                |

<sup>кв</sup> 24

| 사용자 정의 키 설정 | 버튼과 조작 링에 원하는 기능을 할당합니다.                                                                                               |
|-------------|----------------------------------------------------------------------------------------------------|
| 링의 줌 기능     | 조작 링의 줌 기능을 설정합니다. [빠르게] 를 선<br>택하면 줌 위치가 조작 링의 회전 정도에 따라 이<br>동합니다. [단계] 를 선택하면 줌 위치를 초점 거<br>리의 정해진 간격으로 움직일 수 있습니다. |
| MOVIE 버튼    | 항상 MOVIE 버튼을 활성화시킬지를 설정합니<br>다.                                                                                        |
| 휠 잠금        | 확영 시에 Fn 버튼을 사용해서 일시적으로 조작<br>휠을 사용할 수 없도록 할지를 설정합니다. Fn<br>버튼을 누른 채로 지속하면 조작 휠을 사용할 수<br>없도록 / 사용할 수 있도록 할 수 있습니다.    |

### 🔊 (무선)

| 스마트폰으로 보내기  | 스마트폰에 표시할 이미지를 전송합니다.                                                                         |
|-------------|-----------------------------------------------------------------------------------------------|
| 컴퓨터로 보내기    | 네트워크에 연결된 컴퓨터로 이미지를 전송해서<br>백업합니다.                                                            |
| TV 에서 보기    | 네트워크에 연결된 TV 로 이미지를 볼 수 있습<br>니다.                                                             |
| 원터치 (NFC)   | 원터치 (NFC)에 애플리케이션을 할당합니다.<br>촬영 시에 NFC 사용 가능 스마트폰을 카메라에<br>접촉시킴으로써 할당된 애플리케이션을 호출할<br>수 있습니다. |
| 비행기 모드      | 이 장치가 무선 통신을 수행하지 않도록 설정할<br>수 있습니다.                                                          |
| WPS 푸시      | WPS 버튼을 눌러서 액세스 포인트를 카메라에<br>쉽게 등록할 수 있습니다.                                                   |
| 액세스 지점 설정   | 수동으로 액세스 포인트를 등록할 수 있습니다.                                                                     |
| 장치 이름 편집    | Wi-Fi Direct 등에서 장치명을 변경할 수 있습<br>니다.                                                         |
| MAC 주소 표시   | 카메라의 MAC 어드레스를 표시합니다.                                                                         |
| SSID/PW 재설정 | 스마트폰 연결의 SSID 및 비밀 번호를 리셋 합<br>니다.                                                            |
| 네트워크 설정 리셋  | 모든 네트워크 설정을 리셋 합니다.                                                                           |

### 🔚 (애플리케이션)

| 애플리케이션 목록 | 애플리케이션 목록을 표시합니다. 사용하고자 하<br>는 애플리케이션을 선택할 수 있습니다. |
|-----------|----------------------------------------------------|
| 소개        | 애플리케이션의 사용에 관한 설명을 표시합니다.                          |

▶ (재생)

| 삭제         | 이미지를 삭제합니다.                                                               |
|------------|---------------------------------------------------------------------------|
| 보기 모드      | 재생을 위한 이미지의 그룹화 방식을 설정합니<br>다.                                            |
| 인덱스 표시     | 동시에 복수의 이미지를 표시합니다.                                                       |
| 표시 회전      | 촬영된 이미지의 재생 방향을 설정합니다.                                                    |
| 슬라이드쇼      | 슬라이드 쇼를 보여줍니다.                                                            |
| 회전         | 이미지를 회전시킵니다.                                                              |
| ① 확대       | 재생 이미지를 확대합니다.                                                            |
| 보호         | 이미지를 보호합니다.                                                               |
| 모션 샷 간격 조절 | 동영상 재생 시에 피사체의 움직임의 추적을 보<br>여주는 [모션 샷 비디오] 에서 피사체의 추적을<br>보이는 간격을 조절합니다. |
| 인쇄 지정      | 정지 이미지에 인쇄 주문 마크를 표시합니다.                                                  |
| 뷰티 효과      | 정지 이미지에서 사람의 얼굴을 수정해서 수정한<br>이미지를 새로운 이미지로 저장합니다.                         |

### 🔮 (설정)

| 모니터 밝기    | 모니터의 밝기를 설정합니다.                         |
|-----------|-----------------------------------------|
| 뷰파인더 밝기   | 전자식 파인더의 밝기를 설정합니다.                     |
| 뷰파인더 색 온도 | 뷰파인더의 색 온도를 설정합니다.                      |
| 음량 설정     | 동영상 재생 시의 음량을 설정합니다.                    |
| 오디오 신호    | 카메라의 작동 음을 설정합니다.                       |
| 업로드 기능 설정 | Eye-Fi 카드 사용 시에 카메라의 업로드 기능<br>을 설정합니다. |
| 타일 메뉴     | MENU 버튼을 누를 때마다 타일 메뉴를 표시할<br>지를 설정합니다. |

<sup>кв</sup>

| 모드 다이얼 가이드    | 모드 다이얼 가이드 (각 촬영 모드의 설명)을 켜<br>거나 끕니다.                                                                                     |  |  |
|---------------|----------------------------------------------------------------------------------------------------|--|--|
| 삭제 확인         | 삭제 확인 화면에서 삭제와 취소 중에서 미리 선<br>택되는 항목을 설정합니다.                                                                               |  |  |
| 표시 품질         | 디스플레이 화질을 설정합니다.                                                                                                    |  |  |
| 절전 시작 시간      | 자동으로 카메라의 전원이 꺼질 때까지의 시간을<br>설정합니다.                                                                                        |  |  |
| VF 가 닫힐 때의 기능 | 뷰파인더를 닫으면 전원을 끌지를 설정합니다.                                                                                                   |  |  |
| NTSC/PAL 선택기  | 장치의 TV 형식을 변경해서 다른 동영상 형식으<br>로 촬영할 수 있습니다.                                                                                |  |  |
| 데모 모드         | 동영상의 데먼스트레이션 재생 여부를 설정합니<br>다.                                                                                             |  |  |
| TC/UB 설정      | 타임 코드 (TC)와 사용자 비트 (UB)를 설정합<br>니다.                                                                                        |  |  |
| HDMI 설정       | HDMI 설정을 수행합니다.                                                                                                    |  |  |
| 盽 4K 출력 선택    | 카메라가 4K 를 지원하는 외부 레코더 / 플레이<br>어에 연결되어 있을 때 HDMI 를 통해 4K 동영<br>상을 기록 및 출력하는 방식을 설정합니다.                                     |  |  |
| USB 연결        | USB 연결 방식을 설정합니다.                                                                                                    |  |  |
| USB LUN 설정    | USB 연결 기능을 제한함으로써 호환성을 향상<br>시킵니다. 통상적인 조건에서는 [다중]으로 설<br>정하고 카메라와 컴퓨터 또는 AV 기기간의 연결<br>을 확립할 수 없을 때만 [단일]로 설정하여 주십<br>시오. |  |  |
| USB 전원 공급 장치  | 카메라가 마이크로 USB 케이블을 사용해서 컴<br>퓨터 또는 USB 장치에 연결되어 있을 때 USB<br>연결을 통해 전원을 공급할지를 설정합니다.                                        |  |  |
| 🖪 언어          | 언어를 선택합니다.                                                                                                    |  |  |
| 날짜 / 시간 설정    | 날짜와 시각 및 서머타임을 설정합니다.                                                                                                    |  |  |
| 지역 설정         | 사용 지역을 설정합니다.                                                                                                    |  |  |
| 저작권 정보        | 정지 이미지에 대한 저작권 정보를 설정합니다.                                                                                                  |  |  |
| 포맷            | 메모리 카드를 포맷합니다.                                                                                                    |  |  |
| 파일 번호         | 정지 이미지와 동영상에 파일 번호를 할당하는<br>방식을 설정합니다.                                                                                     |  |  |

| REC 폴더 선택 | 정지 이미지와 동영상 (MP4) 저장용으로 선택<br>된 폴더를 변경합니다.        |
|-----------|---------------------------------------------------|
| 새 폴더      | 정지 이미지 및 동영상 (MP4) 저장용 신규 폴더<br>를 작성합니다.          |
| 폴더명       | 정지 이미지를 위한 폴더 형식을 설정합니다.                          |
| 이미지 DB 복원 | 촬영 및 재생을 할 수 있도록 이미지 데이터베이<br>스 파일을 복원합니다.        |
| 미디어 정보 표시 | 메모리 카드의 동영상 기록 가능 시간 및 기록 가<br>능 정지 이미지 수를 표시합니다. |
| 버전        | 카메라 소프트웨어의 버전을 표시합니다.                             |
| 설정 리셋     | 설정을 기본 설정으로 되돌립니다.                                |

### 소프트웨어 사용하기

다음과 같은 소프트웨어를 컴퓨터에 설치하면 카메라를 더 편리하게 사용할 수 있습니다.

- PlayMemories Home™: 컴퓨터로 이미지를 가져와서 다양한 방법 으로 이미지를 사용할 수 있습니다 (30 페이지).
- Image Data Converter: RAW 이미지를 표시해서 처리합니다.
- Remote Camera Control: USB 케이블을 통해 컴퓨터에 연결된 카메라를 제어합니다.

다음의 URL 로부터 이 소프트웨어를 다운로드 해서 컴퓨터에 설치할 수 있습니다.

### 1 컴퓨터의 인터넷 브라우저를 사용해서 다음의 URL 에 접속한 다음에 화면 상의 지시를 따라 원하는 소프트웨 어를 다운로드 하여 주십시오.

Windows: http://www.sony.co.jp/imsoft/Win/ Mac: http://www.sony.co.jp/imsoft/Mac/

- 인터넷 접속이 필요합니다.
- 조작에 관한 자세한 사항은 소프트웨어의 지원 페이지 또는 도움 말 페이지를 참조하여 주십시오.

#### 주의

 Remote Camera Control 를 사용할 때는 MENU 버튼 → ☎ (설정)
 → [USB 연결] → [PC 원격]을 선택한 다음에 카메라를 컴퓨터에 연결 하여 주십시오.

### 컴퓨터로 이미지를 가져와서 사용하기 (PlayMemories Home)

PlayMemories Home 소프트웨어를 사용하면 컴퓨터로 정지 이미지 와 동영상을 가져와서 사용할 수 있습니다. 컴퓨터로 XAVC S 동영상 과 AVCHD 동영상을 가져오려면 PlayMemories Home 이 필요합 니다.

http://www.sony.net/pm/

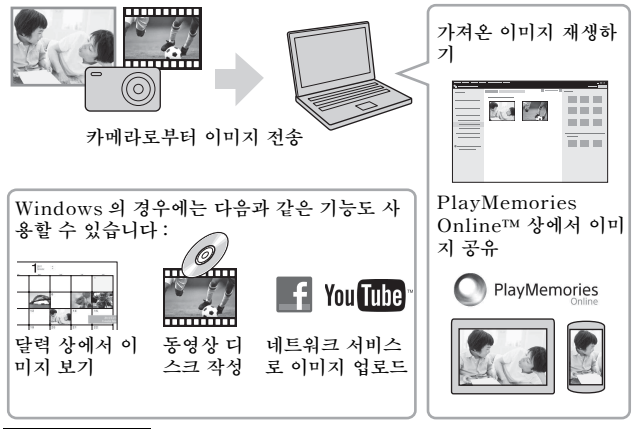

주의

- PlayMemories Online 또는 그 밖의 네트워크 서비스를 사용하려면 인터 넷 접속이 필요합니다. 일부 나라 또는 지역에서는 PlayMemories Online 또는 그 밖의 네트워크 서비스를 사용할 수 없는 경우가 있습니다.
- · 사용하는 컴퓨터에 2011 년 이전에 발매된 모델에 부속된 PMB (Picture Motion Browser) 소프트웨어가 이미 설치되어 있으면 PlayMemories Home 이 기존의 소프트웨어를 덮어써서 설치됩니다. PMB 의 후속 소프 트웨어인 PlayMemories Home 을 사용하여 주십시오.
- PlayMemories Home 에 새로운 기능이 설치되는 경우가 있습니다. 컴 퓨터에 PlayMemories Home 이 이미 설치되어 있더라도 컴퓨터에 카 메라를 연결하여 주십시오.
- 작동 화면 또는 액세스 화면이 표시되어 있을 때는 카메라로부터 마이크로 USB 케이블 (부속)을 분리하지 마십시오. 데이터가 손상되는 경우가 있 습니다.
- <sup>KR</sup> 컴퓨터로부터 카메라를 제거하려면 작업 표시줄에서 ₩ 를 클릭한 다음에 30 [DSC-RX100M4 꺼내기] 를 클릭하여 주십시오.

### 카메라에 기능 추가하기

인터넷을 통해 애플리케이션 다운로드 웹사이트 ♥️ゐ (PlayMemories Camera Apps™) 에 연결해서 카메라에 원하는 기 능을 추가할 수 있습니다.

http://www.sony.net/pmca/

• 애플리케이션을 설치한 후에 [원터치 (NFC)] 기능을 사용해서 NFC 사용 가능 Android 스마트폰을 카메라의 N 마크에 접촉시키 면 애플리케이션을 호출할 수 있습니다.

### 정지 이미지 수 및 동영상 기록 가능 시간

정지 이미지 수 및 동영상 기록 가능 시간은 촬영 조건 및 메모리 카드 에 따라 달라질 수 있습니다.

### ∎ 정지 이미지

#### [[^] 이미지 크기] : L: 20M

[🗠 종횡비] 가 [3:2] 로 설정되어 있을 때 \*

| 용량<br>화질 | 8 GB     | 64 GB    |
|----------|----------|----------|
| 표준       | 1150 이미지 | 9600 이미지 |
| 파인       | 690 이미지  | 5500 이미지 |
| 엑스트라 파인  | 510 이미지  | 4150 이미지 |
| RAW+JPEG | 235 이미지  | 1900 이미지 |
| RAW      | 355 이미지  | 2850 이미지 |

\* [▶ 중황비]가 [3:2] 이외로 설정되어 있을 때는 위의 매수보다 더 많은 사진을 기록할 수 있습니다. ([▶ 화질]이 [RAW]로 설정되어 있을 때 제외.)

#### ∎동영상

아래의 표는 본 카메라로 포맷한 메모리 카드를 사용한 대략의 총 촬영 시간을 가리킵니다. XAVC S 및 AVCHD 동영상의 촬영 시간은 [듀 얼 비디오 녹화] 를 [끔]으로 설정했을 때의 촬영 시간입니다.

(h (시간), m (분))

| 용량<br>녹화 설정                                                 | 8 GB     | 64 GB    |
|-------------------------------------------------------------|----------|----------|
| 30p 100M/25p 100M                                           | -        | 1 h 15 m |
| 30p 60M/25p 60M                                             | -        | 2 h 5 m  |
| 24p 100M*                                                   | -        | 1 h 15 m |
| 24p 60M*                                                    | -        | 2 h 5 m  |
| 60p 50M/50p 50M                                             | -        | 2 h 35 m |
| 30p 50M/25p 50M                                             | -        | 2 h 35 m |
| 24p 50M*                                                    | -        | 2 h 35 m |
| 120p 100M/100p 100M                                         | -        | 1 h 15 m |
| 120p 60M/100p 60M                                           | -        | 2 h 5 m  |
| 60i 24M (FX) /<br>50i 24M (FX)                              | 40 m     | 6 h      |
| 60i 17M (FH) /<br>50i 17M (FH)                              | 55 m     | 8 h 15 m |
| 60p 28M (PS) /<br>50p 28M (PS)                              | 35 m     | 5 h 5 m  |
| 24p 24M (FX) /<br>25p 24M (FX)                              | 40 m     | 6 h      |
| 24p 17M (FH) /<br>25p 17M (FH)                              | 55 m     | 8 h 15 m |
| $\frac{1920\times1080\;60p\;28M}{1920\times1080\;50p\;28M}$ | 35 m     | 5 h 20 m |
| $\frac{1920\times1080\;30p\;16M}{1920\times1080\;25p\;16M}$ | 1 h      | 8 h 25 m |
| 1280 × 720 30p 6M/<br>1280 × 720 25p 6M                     | 2 h 35 m | 22 h     |

\* [NTSC/PAL 선택기] 가 [NTSC] 로 설정되어 있을 때만.

- 주변 온도가 약 25℃일 때 카메라의 기본 설정으로 한 번에 최대 약 29 분 동안 연속으로 동영상을 촬영할 수 있습니다. MP4 (28M) 형식 동영상의 최대 연속 촬영 시간은 약 20 분입니다 (4 GB 의 파일 크기에 의한 제한).
- 본 카메라에는 촬영 장면에 따라 자동으로 화질을 조절하는 VBR (Variable Bit-Rate) 기능이 있어서 촬영 가능 동영상 시간이 달라집니 다. 빠르게 움직이는 피사체를 촬영할 때 이미지는 선명하게 되지만 촬영 에 더 많은 메모리가 소모되므로 기록 가능 시간이 짧아집니다. 기록 가능 시간은 촬영 조건, 피사체, 또는 이미지 화질 / 크기 설정에 따라
  KR 서도 달라집니다.

32

### 카메라의 사용에 관한 주의

#### 본 카메라에 내장되어 있는 기능

- 본 카메라는 1080 60p 또는 50p 형식 동영상에 대응합니다. 인터레이스 방식으로 기록하는 기존의 표준 기록 모드와는 달리 본 카메라는 프로그레 시브 모드로 이미지를 기록합니다. 그러므로 해상도가 높아져서 더 매끄럽 고 실감나는 이미지를 제공합니다. 1080 60p/1080 50p 형식으로 기록된 동영상은 1080 60p/1080 50p 지원 장치에서만 재생할 수 있습니다.
- 본 카메라는 4K 30p/4K 25p/4K 24p 촬영에 대응합니다. HD 형식보다 더 높은 해상도로 동영상을 촬영할 수 있습니다.
- 비행기에 탑승할 때는 [비행기 모드]를 [켬] 으로 설정하여 주십시오.

#### 사용 및 손질에 관하여

거칠게 다루거나, 분해하거나, 개조하거나, 물리적 충격 또는 두드리거나 떨 어뜨리거나 제품을 밟는 등의 충격을 가하지 마십시오. 렌즈의 취급에는 각 별한 주의를 기울여 주십시오.

#### 촬영 / 재생에 관한 주의

- 실제 촬영을 시작하기 전에 시험 녹화를 통해 카메라가 제대로 작동하는지 확인하여 주십시오.
- 카메라는 방진, 방적 또는 방수 구조로 되어있지 않습니다.
- 카메라를 직사일광에 노출시키거나 장시간 태양을 향해 촬영하지 마십시 오. 내부 메커니즘이 손상될 수 있습니다.
- 카메라에 습기가 찼을 때는 카메라를 사용하기 전에 먼저 습기를 제거하여 주십시오.
- 카메라를 흔들거나 충격을 가하지 마십시오. 고장을 일으키는 원인이 될 수 있으므로 이미지를 촬영할 수 없게 되는 경우가 있습니다. 뿐만 아니라 기록 매체를 사용할 수 없게 되거나 이미지 데이터가 손상되는 경우가 있 습니다.

#### 다음과 같은 곳에서는 카메라를 사용하거나 보관하지 마십시오

- 대단히 온도가 높거나 낮은 곳 또는 습도가 높은 곳
   햇빛 아래에 주차된 자동차 실내와 같은 곳에서는 카메라의 본체가 변형돼 고장을 일으키는 원인이 될 수 있습니다.
- 직사일광 하 또는 열원 근처에 보관
   카메라의 본체가 변색 또는 변형돼 고장을 일으키는 원인이 될 수 있습니다.
- 진동이 심한 곳
- · 강한 전파를 발생하거나 전파를 방출하거나 또는 자력이 강한 장소 근처.
   그렇지 않으면 카메라가 화상을 제대로 기록 또는 재생할 수 없게 됩니다.
- 모래 또는 먼지가 많은 곳 모래 또는 먼지가 카메라 내부로 들어가지 않도록 주의하십시오. 카메라의 고장을 일으키는 원인이 될 수 있으며 심한 경우에는 수리가 불가능할 수 도 있습니다.

#### 휴대에 관하여

• 카메라를 바지 또는 치마의 뒷주머니에 넣은 채로 앉지 않도록 하여 주십 시오. 카메라가 고장을 일으키거나 손상을 입는 원인이 될 수 있습니다.

#### ZEISS 렌즈

본 카메라에는 뛰어난 콘트라스트로 선명한 화상을 재생할 수 있는 ZEISS 렌즈가 장착되어 있습니다. 본 카메라의 렌즈는 독일 ZEISS 의 품질 표준 에 따라 ZEISS 에 의해 인증된 품질 보증 시스템 하에 생산된 것입니다.

#### 모니터, 전자식 파인더, 및 렌즈에 관한 주의

- 모니터와 전자식 파인터는 초고정밀 기술로 제작되어 99.99% 이상의 픽 샐이 유효하게 작동합니다. 그러나 모니터나 전자식 파인더에 일부 흑색 및 / 또는 밝은 점 (백색, 적색, 청색, 또는 녹색) 이 나타나는 경우가 있습 니다. 이러한 점들은 제조 과정에서 발생하는 정상적인 것으로 촬영에는 아무런 영향이 없습니다.
- 모니터 또는 뷰파인더를 잡고 카메라를 들지 마십시오.
- 렌즈가 작동할 때 손가락 또는 그 밖의 물건이 렌즈에 끼지 않도록 주의하 여 주십시오.
- 뷰파인더를 눌러서 넣을 때는 손가락이 끼지 않도록 주의하여 주십시오.
- 아이피스가 나와 있을 때는 강제로 뷰파인더를 눌러서 넣지 마십시오.
- 뷰파인더 장치에 물, 먼지, 또는 모래가 묻어 있으면 고장을 일으키는 원인 이 될 수 있습니다.

#### 뷰파인더를 사용한 촬영 시의 주의

본 카메라에는 고 해상도 고 콘트라스트의 유기 EL 뷰파인더가 장착되어 있 습니다. 카메라는 다양한 요소간의 적절한 균형을 통해 보기 쉬운 뷰파인더 를 제공하도록 구성되어 있습니다.

- 뷰파인더의 모서리 부근에서는 이미지가 약간 찌그러져 보이는 경우가 있 습니다. 이것은 고장이 아닙니다. 전체 구도의 세세한 부분까지 확인하려 면 모니터를 사용할 수도 있습니다.
- 뷰파인더를 들여다 보면서 카메라를 돌리거나 눈동자를 돌리면 뷰파인더 내의 이미지가 찌그러지거나 이미지의 색상이 변하는 경우가 있습니다. 이 것은 렌즈 또는 디스플레이 소자의 특성으로 인한 것으로 고장이 아닙니
   다. 이미지를 촬영할 때는 뷰파인더의 가운데 부분을 보는 것이 좋습니다.

#### 플래시에 관한 주의

- 플래시 부를 잡고 카메라를 운반하거나 플래시 부에 과도한 힘을 가하지 마십시오.
- 열린 플래시 장치에 물, 먼지, 또는 모래가 들어가면 고장을 일으키는 원인 이 될 수 있습니다.
- 플래시를 눌러 넣을 때 손가락이 끼지 않도록 주의하여 주십시오.

#### Sony 액세서리

순정 Sony 액세서리만 사용하여 주십시오. 다른 액세서리를 사용하면 고장 을 일으키는 원인이 될 수 있습니다. 일부 국가 또는 지역에서는 순정 Sony 액세서리를 판매하지 않는 경우가 있습니다.

#### 카메라의 온도에 관하여

연속으로 사용하면 카메라와 배터리가 뜨거워지는 경우가 있습니다. 이것은 고장이 아닙니다.

#### 과열 방지에 관하여

카메라 및 배터리의 온도에 따라서는 동영상을 촬영할 수 없거나 카메라를 보호하기 위해 자동으로 전원이 꺼지는 경우가 있습니다.

전원이 꺼지기 전에 화면에 메시지가 표시되거나 더 이상 동영상을 촬영할 수 없게 됩니다. 이러한 경우에는 카메라 및 배터리의 온도가 내려갈 때까지 전원을 끈 채로 그대로 두어 주십시오. 카메라 및 배터리가 충분히 식기 전 에 전원을 켜면 전원이 다시 꺼지거나 동영상을 촬영할 수 없게 되는 경우가 있습니다.

#### 배터리의 충전에 관하여

- 장기간 사용하지 않은 배터리를 충전하면 적절한 용량까지 배터리를 충전 할 수 없는 경우가 있습니다.
   이것은 배터리의 특성으로 인한 것입니다. 배터리를 다시 충전하여 주십시 오.
- 1 년 이상 사용하지 않은 배터리는 열화 되어 있을 가능성이 있습니다.

#### 저작권에 관한 경고

- 텔레비전 프로그램, 영화, 비디오 테이프 및 그 밖의 매체물은 저작권에 의 해 보호되고 있습니다. 이러한 매체물을 무단으로 복사하면 저작권법에 위 반될 우려가 있습니다.
- 불법으로 [저작권 정보]를 사용하는 것을 방지하려면 카메라를 대여 또는 양도할 때 [포토그래퍼 설정]과 [저작권자 이름 설정]을 공백으로 남겨 두십시오.
- Sony 는 허가 없이 [저작권 정보] 를 사용하는 것으로 인해 발생한 문제 또는 손해에 대해서는 아무런 책임을 지지 않습니다.

#### 내용의 손상 또는 촬영 실패에 대한 무 보증

Sony 는 카메라나 기록 매체 등의 고장으로 인한 촬영 실패 또는 촬영 내용 또는 오디오 데이터의 손실 또는 손상에 관해서는 보증할 수 없습니다. 중요 한 데이터는 백업해 두는 것이 좋습니다.

#### 카메라 표면의 청소

부드러운 천을 가볍게 물에 적셔서 카메라의 표면을 청소한 다음에 마른 천 으로 표면을 닦아 주십시오. 마감 또는 케이스의 손상을 방지하려면 :

-시너, 벤젠, 알코올, 일회용 천, 방충제, 선 크림, 또는 살충제 등의 화학 제 품에 카메라를 노출시키지 마십시오.

#### 모니터 관리

- 모니터 상에 핸드 크림 또는 보습제가 남아 있으면 코팅이 녹는 경우가 있 습니다. 모니터에 무언가가 묻었을 때는 즉시 닦아서 제거하여 주십시오.
- 티슈 페이퍼 또는 그 밖의 재질로 강하게 문지르면 코팅이 손상될 수 있습니다.
- 모니터에 지문 또는 부스러기가 묻어 있을 때는 조심스럽게 부스러기를 제 거한 다음에 부드러운 천으로 모니터를 닦아 주십시오.

#### 무선 LAN 에 관한 주의

분실 또는 도난으로 인한 카메라에 들어있는 목적지에의 불법적인 액세스 또는 불법적인 사용으로 인해 발생한 어떠한 피해에 대해서도 당사는 아무 런 책임을 지지 않습니다.

#### 무선 LAN 제품 사용 시의 보안에 관한 주의

- 해킹, 악의를 가진 제삼자의 액세스, 또는 그 밖의 취약성에 대한 대책으로 항상 보안 상 안전한 무선 LAN 을 사용하여 주십시오.
- 무선 LAN 을 사용할 때는 보안 설정을 확실하게 하는 것이 중요합니다.
- 무선 LAN을 사용할 때 보안 대책이 제대로 마련되어 있지 않거나 그 밖의 불가피한 상황으로 인해 보안 문제가 발생했을 때는 Sony 는 이로 인한 손 실 또는 손상에 대해서는 일절 책임을 지지 않습니다.

### 높은 프레임 속도 촬영에 관한 주의

#### 재생 속도

재생 속도는 할당된 [[]] 프레임 속도] 및 []] 녹화 설정]에 따라 다음과 같이 달라집니다.

| 때 프레임 속도       | IIII 녹화 설정 |                      |                      |
|----------------|------------|----------------------|----------------------|
|                | 24p 50M*   | 30p 50M/<br>25p 50M  | 60p 50M/<br>50p 50M  |
| 240fps/250fps  | 10 배 저속    | 8 배 저속 /<br>10 배 저속  | 4 배 저속 /<br>5 배 저속   |
| 480fps/500fps  | 20 배 저속    | 16 배 저속 /<br>20 배 저속 | 8 배 저속 /<br>10 배 저속  |
| 960fps/1000fps | 40 배 저속    | 32 배 저속 /<br>40 배 저속 | 16 배 저속 /<br>20 배 저속 |

\* [NTSC/PAL 선택기] 가 [NTSC] 로 설정되어 있을 때만.

### [[]] 우선순위 설정] 및 기록 가능 시간

| 🎹 우선순위 설정 | 표표프레임 속도                             | 이미지 센서로부<br>터 읽어낸 유효<br>픽셀 수 | 기록 가능 시간 |
|-----------|--------------------------------------|------------------------------|----------|
| 화질 우선     | $240 \mathrm{fps}/250 \mathrm{fps}$  | $1824\times1026$             |          |
|           | 480fps/500fps                        | $1676\times566$              | 약 2 초    |
|           | 960fps/1000fps                       | $1136\times384$              |          |
| 촬영 시간 우선  | $240 \mathrm{fps}/250 \mathrm{fps}$  | $1676\times566$              |          |
|           | 480fps/500fps                        | $1136\times384$              | 약 4 초    |
|           | $960 \mathrm{fps}/1000 \mathrm{fps}$ | $800 \times 270$             |          |

#### 주의

• 사운드는 기록되지 않습니다.

• 동영상이 XAVC S HD 형식으로 기록됩니다.

### 규격

#### 카메라

#### [시스템]

- 찰상 장치: 13.2 mm × 8.8 mm (1.0 형) CMOS 센서 카메라의 유효 픽셀수: 약 20.1 메가픽셀 카메라의 총 픽셀 수 : 약 21.0 메가픽셀 렌즈: ZEISS Vario-Sonnar T\* 2.9 × 줌 렌즈 f = 8.8 mm - 25.7 mm(24 mm - 70 mm (35 mm 필 름 상당)) F1.8 (W) - F2.8 (T) 동영상 촬영 시 (HD 16:9): 25.5 mm - 74 mm\*1 동영상 촬영 시 (4K 16:9): 28 mm - 80 mm \*1 [**甘** SteadyShot] 이 [표 준] 으로 설정되어 있을 때 SteadyShot: 광학 파일 형식 (정지 이미지): JPEG (DCF. Exif. MPF Baseline) 준거, RAW (Sonv ARW
  - 2.3 형식), DPOF 대응

파일 형식 (동영상): XAVC S 형식 (XAVC S 형식 준거): 비디오: MPEG-4 AVC/ H. 264 오디오 : LPCM 2 채널 (48 kHz 16 비트) AVCHD 형식 (AVCHD 형식 Ver. 2.0 호환): 비디오: MPEG-4 AVC/ H. 264 오디오: Dolby Digital 2 채널, 장착 Dolby Digital Stereo Creator • 이 제품은 Dolby Laboratories 의 허가를 받 아 제조되었습니다. 동영상 (MP4 형식): 비디오 : MPEG-4 AVC/ H. 264 오디오: MPEG-4 AAC-LC 2 채널 기록 매체 : Memory Stick PRO Duo, Memory Stick Micro, SD 카드, microSD 메모리 카 Е 플래시 : 플래시 범위 (ISO 감도

(권장 노출 인텍스) 자동으로 설 정): 약 0.4 m 에서 10.2 m (W)/ 약 0.4 m 에서 6.5 m (T)

[입력 / 출력 커넥터]

- HDMI 커넥터 : HDMI 마이크로 잭
- 다기능 / 마이크로 USB 단자 \*: USB 통신
- USB 통신: Hi-Speed USB (USB 2.0)
- \* 마이크로 USB 대응 장치를 지원 합니다.

#### [뷰파인더]

방식 : 전자식 파인더 (유기 EL) 총 도트 수 : 2 359 296 도트 프레임 범위 : 100% 배율 : 50 mm 렌즈로 무한대에서 약 0.59 × (35 mm 형식 상당), -1 m<sup>-1</sup> 아이 포인트 : -1 m<sup>-1</sup>에서 아이피 스로부터 약 20 mm, 아이피스 프레임으로부터 약 19.2 mm 디웁터 조절 : -4.0 m<sup>-1</sup>에서 +3.0 m<sup>-1</sup>

#### [모니터]

LCD 모니터: 7.5 cm (3.0 형) TFT 구동 총 도트 수:1 228 800 도트

### [전원, 일반]

전원: 충전식 배터리 팩 NP-BX1. 3.6 VAC 어댑터 AC-UB10C/ UB10D. 5 V 소요 전력: 약 1.9 W (모니터로 촬영 시) 약 2.3 W (뷰파인더로 촬영 시) 사용 온도 : 0 ℃에서 40 ℃ 보관 온도 : -20 ℃에서 +60 ℃ 치수 (CIPA 준거) (약): 101.6 mm  $\times$  58.1 mm  $\times$ 41.0 mm (폭/높이/깊이) 무게 (CIPA 준거) (약): 298 g (NP-BX1 배터리 팩, Memory Stick PRO Duo 포 핚) 마이크:스테레오 스피커: 모노 Exif Print: 대응 PRINT Image Matching III: 대응

### [무선 LAN]

지원 표준 : IEEE 802.11 b/g/n 주파수 : 2.4 GHz 지원 보안 프로토콜 : WEP/ WPA-PSK/WPA2-PSK 구성 방식 : Wi-Fi Protected Setup™ (WPS) / 수동 액세스 방식 : 인프러스트럭쳐 모드 NFC: NFC Forum Type 3 Tag 주거

Model No. WW481040

### AC 어댑터 AC-UB10C/ UB10D

필요 전원 : AC 100 V 에서 240 V, 50 Hz/60 Hz, 70 mA 출력 전압 : DC 5 V, 0.5 A

#### 충전식 배터리 팩 NP-BX1

배터리 종류 : 리튬 이온 배터리 최대 전압 : DC 4. 2 V 공칭 전압 : DC 3. 6 V 최대 충전 전압 : DC 4. 2 V 최대 충전 전압 : 1. 89 A 용량 : 4.5 Wh (1 240 mAh)

디자인 및 사양은 예고 없이 변경될 수 있습니다.

### 상표

- Memory Stick 및 ♣ 는 Sony Corporation 의 상표 또는 등록 상표입니다.
- XAVC S 와 XAVC S 는 Sony Corporation 의 등록 상표입니 다.
- "AVCHD Progressive" 및 "AVCHD Progressive" 로고 는 Panasonic Corporation 및 Sony Corporation 의 상표입니 다.
- Dolby 및 이중 D 기호는 Dolby Laboratories 의 상표입니다.
- HDMI 및 HDMI High-Definition Multimedia Interface 용어와 HDMI 로고는 미국 및 그 밖의 나라에서 등록된 HDMI Licensing LLC 의 상표 또는 등록 상표입니다.
- Windows는 미국 및 / 또는 그 밖 의 나라에서 Microsoft Corporation 의 등록 상표입니 다.
- Mac은 미국 및 그 밖의 나라에서 Apple Inc. 의 등록 상표입니다.
- iOS 는 Cisco Systems, Inc.의 등록 상표 또는 상표입니다.
- iPhone 과 iPad 는 미국 및 그 밖 의 나라에서 Apple Inc. 의 등록 상표입니다.
- SDXC 로고는 SD-3C, LLC 의 상표입니다.
- Android 와 Google Play 는 Google Inc. 의 상표입니다.
- Wi-Fi, Wi-Fi 로고, 및 Wi-Fi Protected Setup 은 Wi-Fi Alliance 의 등록 상표입니다.
- N 마크는 미국 및 그 밖의 나라에 등록한 NFC Forum, Inc. 의 상 표 또는 등록 상표입니다.
- DLNA 와 DLNA CERTIFIED 는 Digital Living Network
- Alliance 의 상표입니다.

- Facebook 및 "f" 로고는 Facebook, Inc. 의 상표 또는 등 록 상표입니다.
- YouTube 및 YouTube 로고는 Google Inc. 의 상표 또는 등록 상표입니다.
- Eye-Fi 는 Eye-Fi, Inc.의 상표 입니다.
- 또한 본 설명서에 사용된 시스템 및 제품명은 일반적으로 해당 개 발업자 또는 제작 업체의 상표 또 는 등록 상표입니다. 그러나 본 설 명서에서는 모든 경우에 있어서 ™ 또는 <sup>®</sup> 마크를 사용하고 있지 않습니다.

Progressive

HOMI N

XAVC S

본 제품에 관한 추가 정보 및 FAQ 에 대한 응답은 본사의 고 객 지원 웹사이트에서 찾을 수 있습니다.

http://www.sony.net/

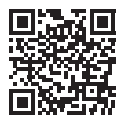

http://www.sony.net/SonyInfo/Support/

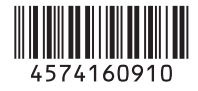

© 2015 Sony Corporation Printed in China